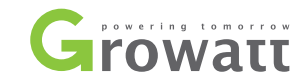

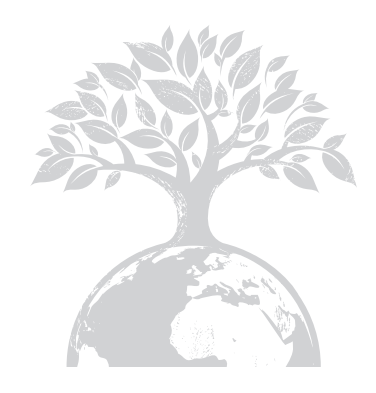

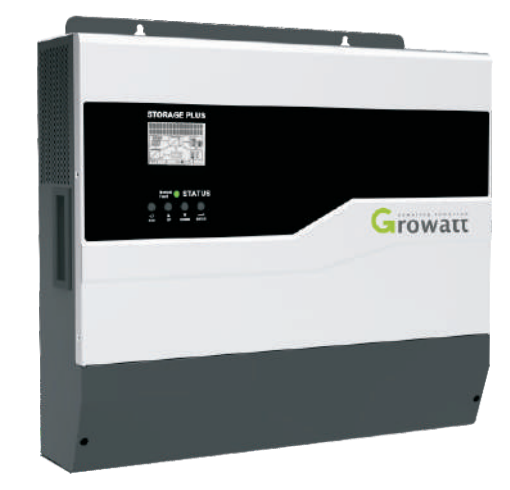

Installation Manual Of PV Off-grid Inverter

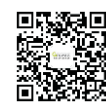

SHENZHEN GROWATT NEW ENERGY TECHNOLOGY CO.,LTD No.28 Guangming Road, Shiyan Street, Bao'an District, Shenzhen, Shenzhen,P.R.China

- **T** + 86 755 2747 1942
- E service@ginverter.com
- W www.ginverter.com

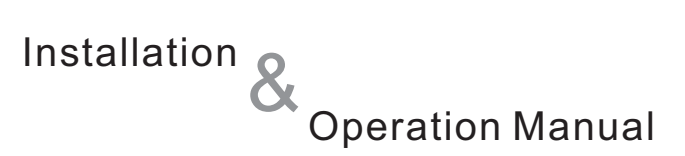

# Contents

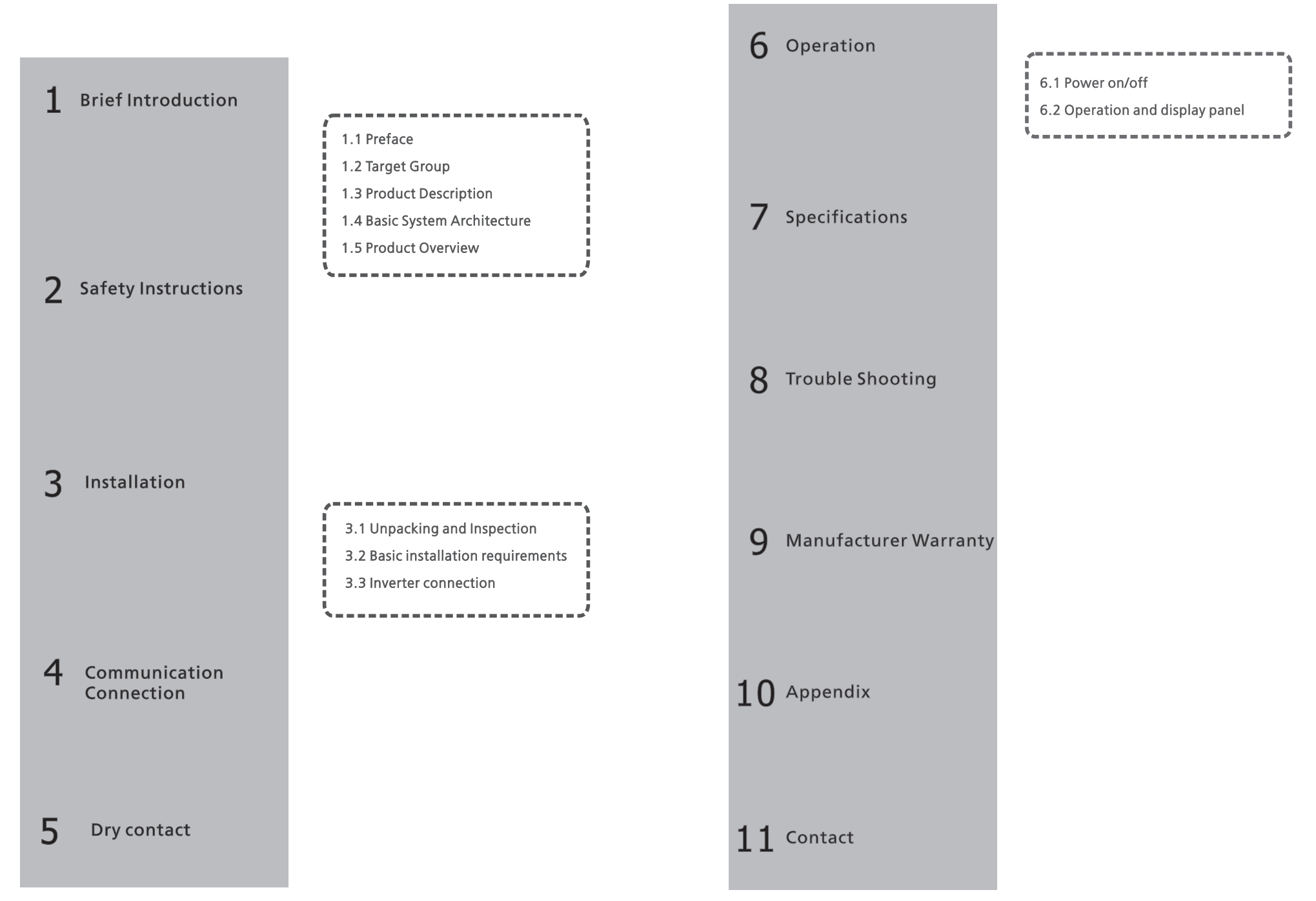

# 1 Brief Introduction

## 1.1 Preface

This manual describes the assembly, installation, operation and troubleshooting of Growatt SPF Series of GROWATT NEW ENERGY TECHNOLOGY CO.LTD.SHENZHEN(Short for Growatt New Energy as below). Please read this manual carefully and put this manual on some place where is convenient to installation, operation, obtain. Any modifications of Growatt New Energy, we will not notify the user.

### 1.2 Target Group

Only qualified and trained electrical technicians are allowed to install and operate Growatt SPF3000/5000/SPF3000 PLUS. Growatt SPF3000/5000/SPF3000 PLUS series products are compatible with lithium-ion and lead acid battery. If choosing lithium-ion battery, you are allowed to use lithium battery from Growatt only. For lead acid battery, you are easy to find it on the market. However, we strongly recommend you to contact your installer or Growatt customer service hotline + 86-0755-27471942/400-931-3122 to confirm before the procedure.

## **1.3 Product Description**

Growatt SPF3000/5000/SPF3000 PLUS is sort of off-grid inverter. It uses surplus PV generation to charge the battery in the day time. After the sun goes down, the PV generation is unavailable, it discharge the battery or utilize grid electricity to power the load at night. It enjoys following features:

Pure sine wave inverter

Built-in MPPT solar charge controller

Configurable input voltage rang for home appliances and personal computers via LCD setting

Configurable battery charging current based on applications via LCD setting Configurable AC/Solar Charger priority via LCD setting Auto restart while AC is recovering Overload/Over temperature/Short circuit protection Smart battery charger design for optimized battery performance Cold start function

### 1.4 Basic System Architecture

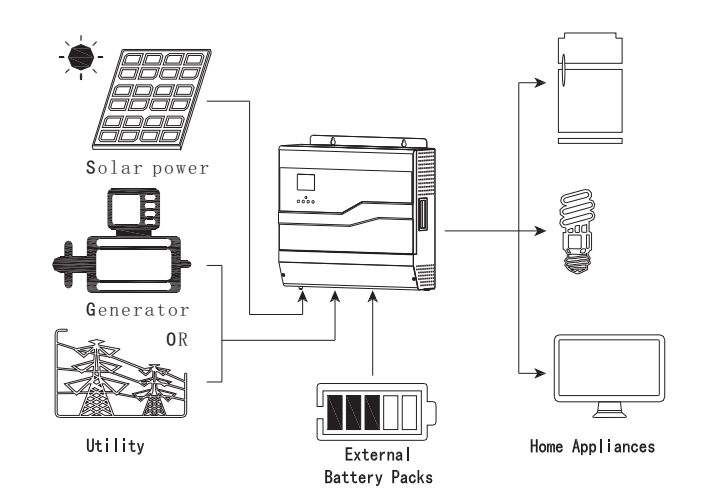

As shown in above system diagram, Growatt SPF3000/5000/SPF3000 PLUS is used to power common house appliances including some inductive load such as light, refrigerator. Also, diesel generator and power grid can be compensation in which solar energy is insufficient as well as to charge the battery.

### **1.5 Product Overview**

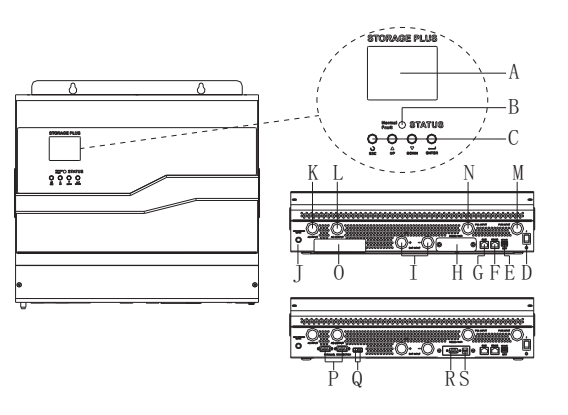

NOTE: For parallel model installation and operation, please check separate "parallel & three-phase installation guide" for the details. Only SPF5000 have the function.

# Safety Instructions 2

| Position | Description                                  |
|----------|----------------------------------------------|
| А        | LCD display                                  |
| В        | Status indicator                             |
| С        | Function buttons                             |
| D        | Power on/off switch                          |
| E        | Dry contact                                  |
| F        | RS485 communication port                     |
| G        | BMS communication port                       |
| Н        | WIFI baffle                                  |
|          | Battery input                                |
| J        | Circuit breaker                              |
| K        | AC input                                     |
| L        | AC output                                    |
| Μ        | PVB input                                    |
| Ν        | PVA input                                    |
| 0        | Parallel baffle (SPF5000/SPF3000 PLUS have)  |
| Р        | Parallel communication cable (SPF5000 have)  |
| Q        | Parallel current sharing cable(SPF5000 have) |
| R        | WIFI cable                                   |
| S        | WIFI power                                   |

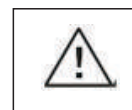

WARNING: This chapter contains important safety and operating instructions. Read and keep this manual for future reference.

- 1. Please be clear which kind of battery system you want, lithium battery system or led-acid battery system, if you choose the wrong system, energy storage system can't work normally.
- 2. Before using the unit, read all instructions and cautionary marking on the unit, the batteries and all appropriate sections of this manual. The company has the right not to quality assurance, if not according to the instructions of this manual for installation and cause equipment damage.
- 3. All the operation and connection please professional electrical or mechanical engineer.
- 4. All the electrical installation must comply with the local electrical safety standards.
- 5. When install PV modules in the daytime, installer should cover the PV modules by opaque materials, otherwise it will be dangerous as high terminal voltage of modules in the sunshine
- 6. CAUTION:To reduce risk of injury, charge only deep-cycle lead-acid type rechargeable batteries and lithium batteries. Other types of batteries may burst, causing personal injury and damage.
- 7. Do not disassemble the unit. Take it to a qualified service center when service or repair is required. Incorrect re-assembly may result in a risk of electric shock or fire.
- 8. To reduce risk of electric shock, disconnect all wirings before attempting any maintenance or cleaning. Turning off the unit will not reduce this risk.
- 9. **NEVER** charge a frozen battery.
- 10. For optimum operation of this inverter, please follow required spec to select appropriate cable size. It's very important to correctly operate this inverter.
- 11. Be very cautious when working with metal tools on or around batteries. A otential risk exists to drop a tool to spark or short circuit batteries or other electrical parts and could cause an explosion.
- 12. Please strictly follow installation procedure when you want to disconnect AC or DC terminals. Please refer to INSTALLATION section of this manual for the details.
- 13.GROUNDING INSTRUCTIONS -This inverter should be connected to a permanent grounded wiring system. Be sure to comply with local requirements and regulation to install this inverter.
- 14. NEVER cause AC output and DC input short circuited. Do NOT connect to the mains when DC input short circuits.
- 15. Make sure the inverter is completely assembled, before the operation.

# **3** Installation

## 3.1 Unpacking and Inspection

Before installation, please inspect the unit. Be sure that nothing inside the package is damaged. You should have received the following items inside of package:

The unit×1 User manual×1 Setscrews×3

### 3.2 Basic installation requirements

- 1. The installation location must be suitable for SPF Series inverter's weight for a long period time.
- 2. The installation location must conform with dimension of SPF Series inverter.
- 3.Do not install the unit on structures constructed of flammable or thermo labile materials .
- 4. The Ingress Protection rate is IP20 and the pollution degree is PD2, The install area shall be generally conditioned in term of temperature, humidity and air filtration.
- 5.Battery installation option is not far below the position of inverter.
- 6.The humidity of the installation location should be 5 ~ 85%.
- 7.The ambient temperature should be  $0^{\circ}$ ~55 °C.
- 8.SPF Series inverter can be installed in vertical or lean back on plane, Please refer to the below Installation position shall not prevent access to the disconnection means.

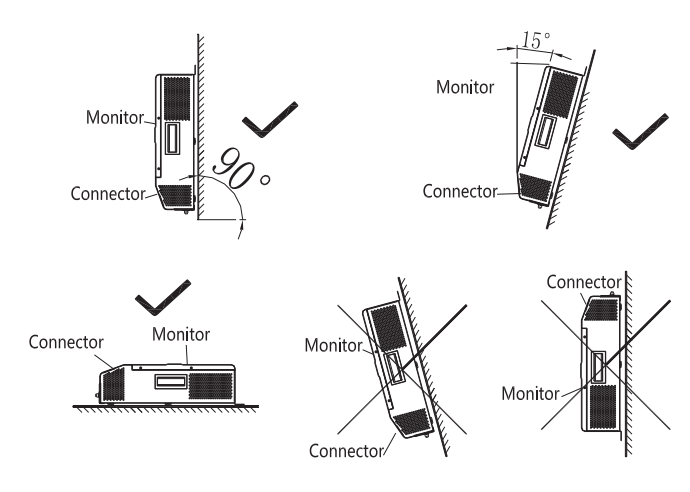

Figure 3.1

9.In order to ensure machine can run normally and easy to operate, please pay attention to provide adequate space for SPF Series inverter. Please refer to below:

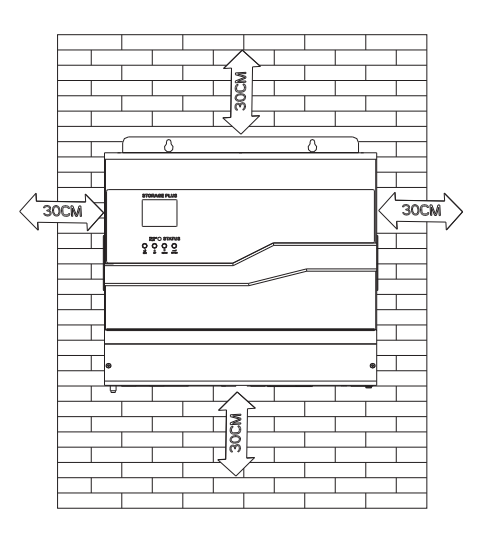

Figure 3.2

- 10.Do not install the machine near television antenna or any other antennas and antenna cables.
- 11.Don't install the machine in the living area.
- 12.Be sure that the machine is out of the children's reach.
- 13.Install the unit by screwing three crews as below. It's recommended to use M6 screws.

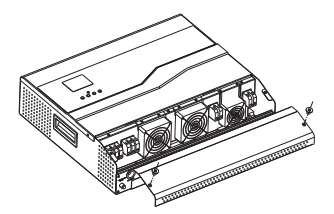

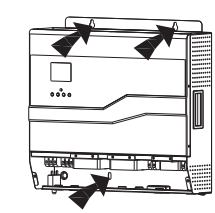

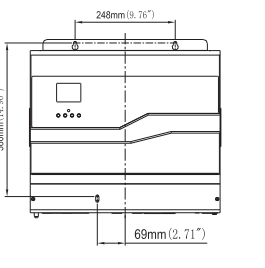

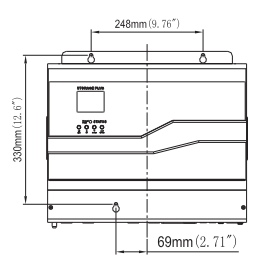

(SPF5000/SPF3000 PLUS)

(SPF3000)

### 3.3 Inverter connection

### 3.3.1 Lithium battery connection

If choosing lithium battery for Growatt SPF3000/5000/SPF3000 PLUS, you are allowed to use Growatt lithium battery only. There're two connectors on the lithium battery, RJ45 port of BMS and power cable

Please follow below steps to implement lithium battery connection:

- 1.Assemble battery ring terminal based on recommended battery cable and terminal size (same as Lead acid, see section 3.3.2 for details).
- 2.Insert the ring terminal of battery cable flatly into battery connector of inverter and make sure the bolts are tightened with torque of 2-3Nm.Make sure polarity at both the battery and the inverter/charge is correctly connected and ring terminals are tightly screwed to the battery terminals.
- 3.Connect the end of RJ45 of battery to BMS communication port of inverter

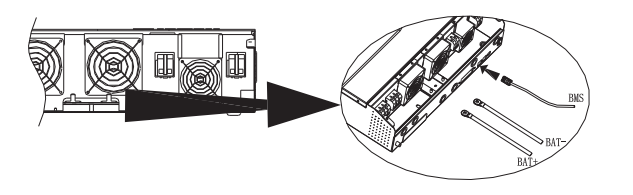

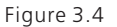

4. The other end of RJ45 insert to battery comm port.

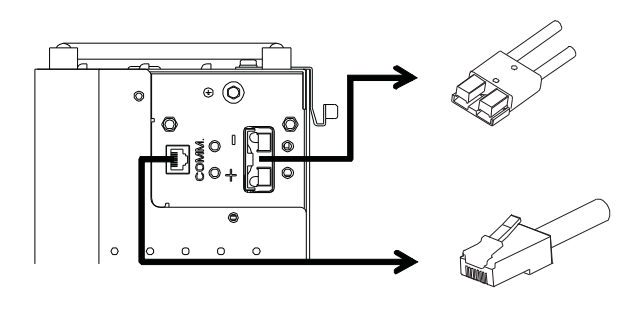

Figure 3.5

**Note:** if choosing lithium battery, make sure to connect the BMS communication cable between the battery and the inverter. Also, you need to choose battery type as "lithium battery"

### 3.3.2 Lead acid battery connection

User can choose proper capacity lead acid battery with a nominal voltage at 48V. Also, you need to choose battery type as "lead acid battery".

**WARNING!** For safety operation and regulation compliance, it's requested to install a separate DC over-current protector or disconnect device between battery and inverter. It may not be requested to have a disconnect device in some applications, however, it's still requested to have over-current protection installed.

**WARNING!** All wiring must be performed by a gualified personnel.

**WARNING!** It's very important for system safety and efficient operation to use appropriate cable for battery connection. To reduce risk of injury, please use the proper recommended cable and terminal size as below. Ring terminal:

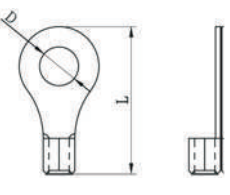

Figure 3.6

Recommended battery cable and terminal size:

| Max.         |                     | Carro        | Diame      | Dimension(mm)     |                   |        |        | Recommen              |
|--------------|---------------------|--------------|------------|-------------------|-------------------|--------|--------|-----------------------|
| Model        | charging<br>Current | Capa<br>city | ter        | Cross<br>-section | Inner<br>diameter | Length | Torque | ded charge<br>current |
| SPF3000      | 100A                | 100AH        | 1*8A<br>WG | 8                 | 6.4               | 23.8   | 2-3Nm  | 20A                   |
| SPF5000      | 130A                | 200AH        | 2*8A<br>WG | 14                | 6.4               | 29.2   | 2-3Nm  | 40A                   |
| SPF3000 PLUS | 100A                | 100AH        | 1*6A<br>WG | 14                | 6.4               | 29.2   | 2-3Nm  | 20A                   |

#### Table 3.1

Note: for lead acid battery, the recommended charge current is 0.2C  $\ensuremath{\mathbb{S}}$  battery capacity)

Please follow below steps to implement lead-acid battery connection: 1.Assemble battery ring terminal based on recommended battery cable and terminal size.

2.Connect all battery packs as units requires. It's suggested to connect at least 100Ah capacity battery for 3KVAmodel and at least 200Ah capacity battery for 5KVA model.

3.Insert the ring terminal of battery cable flatly into battery connector of inverter and make sure the bolts are tightened with torque of 2-3Nm.Make sure polarity at both the battery and the inverter/charge is correctly connected and ring terminals are tightly screwed to the battery terminals.

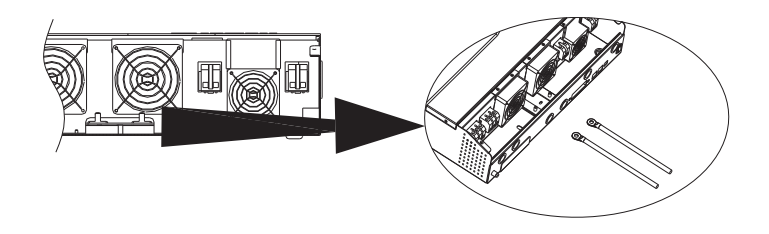

Figure 3.7

| $\triangle$ | WARNING: Shock Hazard<br>Installation must be performed with care due to high battery voltage<br>in series.                                                                                                    |
|-------------|----------------------------------------------------------------------------------------------------|
| $\triangle$ | CAUTION!! Do not place anything between the flat part of the inverter<br>terminal and the ring terminal. Otherwise, overheating may occur.<br>CAUTION!! Do not apply anti-oxidant substance on the terminals<br>before terminals are connected tightly.<br>CAUTION!! Before making the final DC connection or closing DC<br>breaker/disconnector, be sure positive (+) must be connected to<br>positive (+) and negative (-) must be connected to negative (-). |

### 3.3.3 AC input & output connection

**CAUTION:** Before connecting to AC input power source, please install a separate AC breaker between inverter and AC input power source. This will ensure the inverter can be securely disconnected during maintenance and fully protected from over current of AC input. The recommended spec of AC breaker is 32A for 3KVA and 50A for 5KVA.

**CAUTION:** There are two terminal blocks with "IN" and "OUT" markings. Please do NOT mis-connect input and output connectors.

WARNING! All wiring must be performed by a qualified personnel. WARNING! It's very important for system safety and efficient operation to use appropriate cable for AC input connection. To reduce risk of injury, please use the proper recommended cable size as below. Suggested cable requirement for AC wires:

| Model        | Wire size | Torque value |
|--------------|-----------|--------------|
| SPF3000      | 1*10AWG   | 1.4-1.6Nm    |
| SPF5000      | 1*8AWG    | 1.4-1.6Nm    |
| SPF3000 PLUS | 1*10AWG   | 1.4-1.6Nm    |

Please follow below steps to implement AC input/output connection:

1. Before making AC input/output connection, be sure to open DC protector or disconnector first.

2. Remove insulation sleeve 10mm for six conductors. And shorten phase L and neutral conductor N 3 mm.

3. Insert AC input wires according to polarities indicated on terminal block and tighten the terminal screws. Be sure to connect PE protective conductor ( ) first.

 $\bigcirc$   $\rightarrow$  Ground (yellow-green)

L→LINE (brown)

N→Neutral (blue)

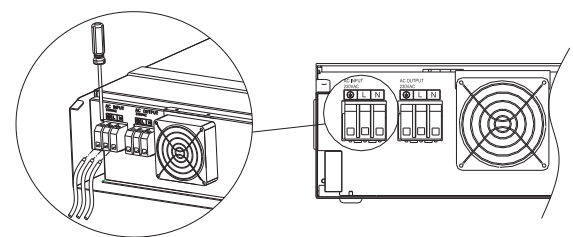

Figure 3.8

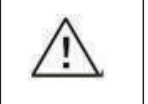

WARNING: Be sure that AC power source is disconnected before attempting to hardwire it to the unit.

4. Then, insert AC output wires according to polarities indicated on terminal blockand tighten terminal screws. Be sure to connect PE protective conductor (  $\bigoplus$  ) first.

Ground (yellow-green)

L→LINE (brown)

N→Neutral (blue)

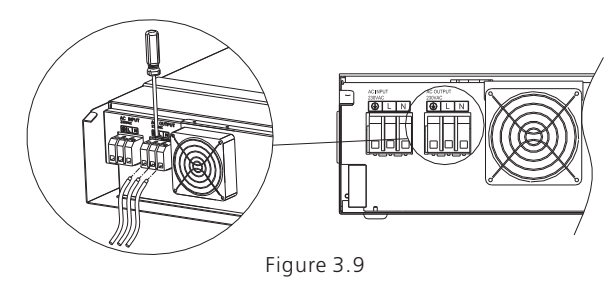

5.Make sure the wires are securely connected.

**CAUTION:** Be sure to connect AC wires with correct polarity. If L and N wires are connected reversely, it may cause utility short-circuited when these inverters are worked in parallel operation.

### 3.3.4 PV connection

**CAUTION:** Before connecting to PV modules, please install separately a DC circuit breaker between inverter and PV modules.

**WARNING!** All wiring must be performed by a qualified personnel.

**WARNING!** It's very important for system safety and efficient operation to use appropriate cable for PV module connection. To reduce risk of injury, please use the proper recommended cable size as below.

| Model        | Max charging current per string | Diameter | Torque    |
|--------------|---------------------------------|----------|-----------|
| SPF3000      | 35A                             | 1*10AWG  | 1.2-1.6Nm |
| SPF5000      | 35A                             | 1*10AWG  | 1.2-1.6Nm |
| SPF3000 PLUS | 35A                             | 1*10AWG  | 1.2-1.6Nm |

Table 3.3

PV Module Selection:

When selecting proper PV modules, please be sure to consider below parameters:

1.Open circuit Voltage(Voc) of PV modules not exceeds max. PV array open circuit voltage of inverter.

2.Open circuit Voltage(Voc) of PV modules should be higher than min. battery voltage.

| Model                                    | SPF3000 | SPF5000   | SPF3000 PLUS |
|------------------------------------------|---------|-----------|--------------|
| Max. PV array open circuit voltage       |         | 145Vdc    |              |
| PV array MPPT voltage range              |         | 60~115Vdc |              |
| Min. battery voltage for PV charge 36Vdc |         |           |              |

Table 3.4

There're two pairs of string for PV input. Also, it's allowed to make two PV input parallel (see section 6.2 for details).

Please follow below steps to implement PV input connection:

1.Remove insulation sleeve 10 mm for positive and negative conductors.

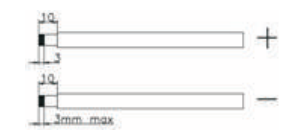

2.Check correct polarity of connection cable from PV modules and PV input connectors. Then, connect positive pole (+) of connection cable to positive pole (+) of PV input connector. Connect negative pole (-) of connection cable to negative pole (-) of PV input connector.

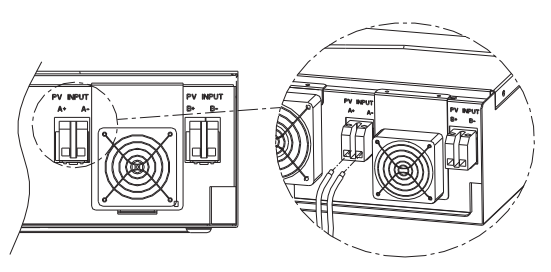

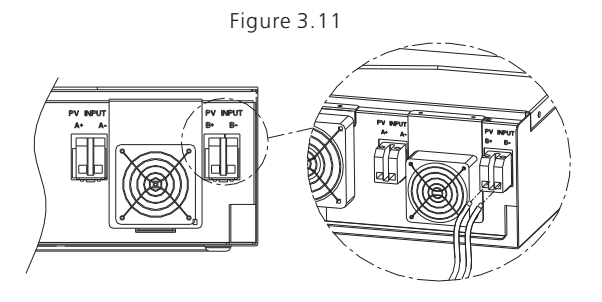

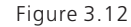

3.Make sure the wires are securely connected.

### 3.3.5 Finally assemble

After connecting all wirings, please put bottom cover back by screwing two screws as shown below:

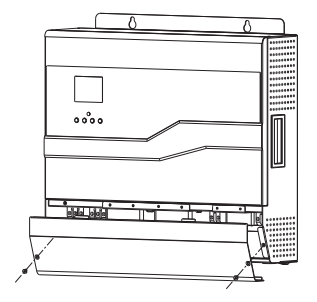

# **4** Communication Connection

# Operation 6

Growatt SPF3000/5000/SPF3000 PLUS is compatible with WIFI communication. There're two methods to configure and monitor the device by local PC or Smartphone APP. About how to use WIFI modular, please refer to WIFI user manual and following picture shows how to install WIFI for Growatt SPF3000/5000/SPF3000 PLUS:

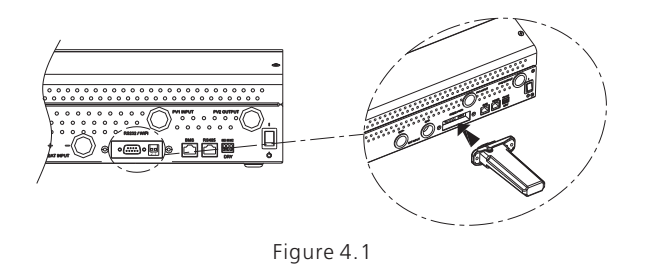

# 5 Dry contact

There's one dry contact (2A/30VDC) available on the rear panel. It could be used to deliver signal to external device when battery voltage reaches warning level.

| Unit      |                                                     | Condition                                                                                       |                                                                 | Dry contact<br>port: |        |
|-----------|-----------------------------------------------------|-------------------------------------------------------------------------------------------------|-----------------------------------------------------------------|----------------------|--------|
| Status    |                                                     |                                                                                                 |                                                                 |                      | NO & N |
| Power Off | No output is powered                                |                                                                                                 |                                                                 | Close                | Open   |
|           | Output is powered from Utility                      |                                                                                                 |                                                                 | Close                | Open   |
| Power On  | Output is<br>powered<br>from<br>Battery<br>or Solar | AC output<br>source is "UTI<br>first"<br>AC output<br>source is "PV<br>first" or "BAT<br>first" | Battery voltage < Low DC<br>warning voltage                     | Open                 | Close  |
|           |                                                     |                                                                                                 | Battery voltage > Battery<br>charging reaches floating<br>stage | Close                | Open   |
|           |                                                     |                                                                                                 | Battery voltage < Setting<br>value in "Battery Low<br>Volt"     | Open                 | Close  |
|           |                                                     |                                                                                                 | Battery voltage > Battery<br>charging reaches floating<br>stage | Close                | Open   |

# 6.1.Power on/off

Once the unit has been properly installed and the batteries are connected well, simply press On/Off switch (located on the button of the case) to turn on the unit.

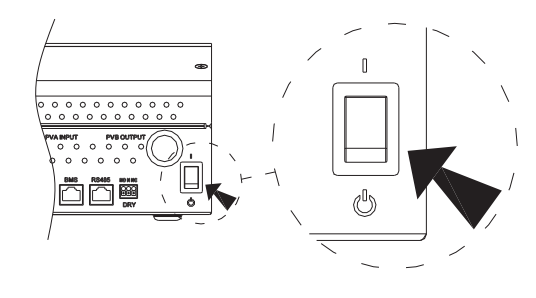

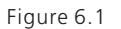

### 6.2. Operation and display panel

The operation and display panel, shown in below chart, is on the front panel of the inverter. It includes LCD display, indicators, and function keys to show the operating status and input/output power information.

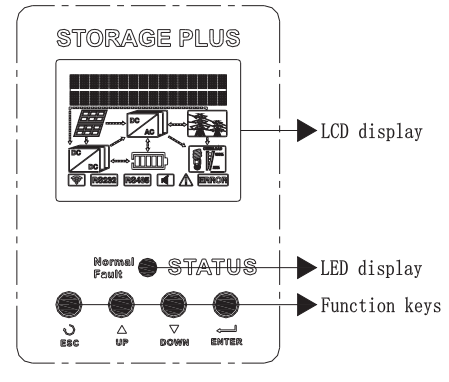

Figure 6.2

LED indicator:

| LED indicators | LED status | Description                          |
|----------------|------------|--------------------------------------|
| Green          | Solid on   | Normal: Inverter working well        |
| Red            | Flashing   | Warning : Warning, but still working |
| Red            | Solid on   | Error: Inverter stop work            |

#### Buzzer:

| Status                | Description                  |
|-----------------------|------------------------------|
| Beeps every 3 seconds | Inverter is in warning state |
| Beeps constantly      | Inverter is in error state   |

Table 6.2

#### Buttons:

| Function Key | Description                                                    |
|--------------|----------------------------------------------------------------|
| ESC          | To exit setting mode                                           |
| UP           | To go to previous selection                                    |
| DOWN         | To go to next selection                                        |
| ENTER        | To confirm the selection in setting mode or enter setting mode |

Table 6.3

#### LCD display:

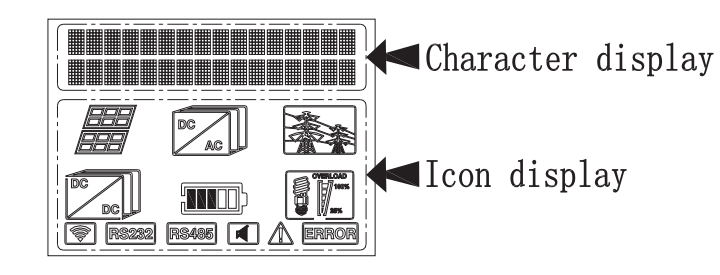

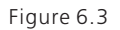

## 1. LCD display description

In the first line of the LCD, it displays the warning error code & current status & setting item.

The current status includes Normal, Warn, Error. More info about error & warning code and setting item please refer to following pages

In the second line of the LCD, it displays input & output parameters and time of inverter

| Items                | Description                                               |
|----------------------|-----------------------------------------------------------|
| Vb/Cb: xx.xV/ xxx%   | Battery voltage/battery capacity                          |
| Vpv: xxxV/ xxxV      | PV voltage:PVA voltage/PVB voltage                        |
| lc_pv: xx.x / xx.x A | PV charge current: PVA charge current/ PVB charge current |
| Ppv: xxxx/ xxxxW     | PV charge power: PVA charge power/ PVB charge power       |
| AC_In: xxxV/ xxHz    | Voltage/frequency of input AC                             |
| AC_Out: xxxV/xxHz    | Voltage/frequency of output AC                            |
| lchr_ac: xx.xA       | AC charge current                                         |
| Ichr_all: xxx.xA     | Total charge current                                      |
| PL: xxxxW/ xxxxVA    | Power of load                                             |
| Per_Load: xxx%       | Load percentage                                           |
| Epv_d: xxxx.x KWh    | Daily PV generation                                       |
| Epv_a: xxxx.x KWh    | Total PV generation                                       |
| Ec_d: xxxx.x KWh     | Daily charged capacity of battery                         |
| Ec_a: xxxx.x KWh     | Total charged capacity of battery                         |
| Ed_d: xxxx.x KWh     | Daily discharged capacity of battery                      |
| Ed_a: xxxx.x KWh     | Total discharged capacity of battery                      |
| 20xx/xx/xx xx:xx     | Time                                                      |
| SerNo: xxxxxxxxxx    | Series number                                             |
| Model: xxxxxxxxx     | Model                                                     |
| FW Version: xxxx     | Firmware version                                          |

Table 6.4

## 2. Display

| ltems                    | Description                                                                              |
|--------------------------|------------------------------------------------------------------------------------------|
|                          | It presents battery capacity. Each interval indicates battery capacity<br>level by 0-20% |
| OVERLOAD<br>1905<br>2015 | Load power: Each interval indicates load level by 0-25%                                  |
|                          | Indicates unit connects to the mains or generator                                        |
| 888 <br> 888             | Indicates unit connects to PV modular. One PV modular icon                               |
|                          | Indicates the DC/DC(MPPT) circuit is working.                                            |
|                          | Indicates the DC/AC inverter circuit is working.                                         |
|                          | Indicates the WIFI circuit is working.                                                   |
| RS232                    | Indicates the RS232 circuit is working.                                                  |
| RS485                    | Indicates the RS485 circuit is working.                                                  |
|                          | Indicates the unit is in silent mode                                                     |
|                          | Indicates the inverter is in warning state                                               |
| ERROR                    | Indicates the inverter is in error state                                                 |

|                          | Items | Description                                                                      |  |
|--------------------------|-------|----------------------------------------------------------------------------------|--|
|                          |       | Battery powers the load.                                                         |  |
|                          |       | PV energy charges battery.                                                       |  |
|                          |       | Utility energy charges battery.                                                  |  |
|                          |       | PV and utility energy charge battery together.                                   |  |
|                          |       | PV energy is charging battery while battery powers the load.                     |  |
|                          |       | PV energy is charging battery while utility powers the load.                     |  |
|                          |       | Utility powers the load and charges battery.                                     |  |
| PV energy and utility ch |       | PV energy and utility charge the battery together while utility powers the load. |  |
|                          |       | Only utility powers the load.                                                    |  |

## LCD description:

After pressing and holding ENTER button for 3 seconds, the unit will enter setting mode. Press "UP" or "DOWN" button to select setting programs. And then, press "ENTER" button to confirm the selection or ESC button to exit.

| Main menu           | Submenu                | Description                                                                                                    |  |  |
|---------------------|------------------------|----------------------------------------------------------------------------------------------------|--|--|
| Exit setting mode   | /                      | Exit                                                                                                    |  |  |
|                     | PV first               | Solar energy provides power to the loads as<br>first priority. If solar energy is not sufficient to<br>power all connected loads, battery energy will<br>supply power the loads at the same time.<br>Utility (during utility's powering load time)<br>provides power to the load only when anyone<br>condition happens:<br>- Solar energy is not available<br>- Battery voltage drops to either low-level<br>warning voltage or the setting point in<br>"Battery Low Volt" |  |  |
| AC Output<br>Source | UTI first              | Utility (during utility's powering load time)<br>will provide power to the load as first<br>priority.<br>Solar and battery energy will provide power<br>to the load only when utility power is not<br>available.                                                                                                    |  |  |
|                     | BAT first<br>(default) | Solar energy provides power to the load as<br>first priority. If solar energy is not sufficient to<br>power all connected loads, battery energy will<br>supply power to the loads at the same time.<br>Utility (during utility's powering load time)<br>provides power to the load only when battery<br>voltage drops to either low level warning<br>voltage or the setting point in "Battery Low<br>Volt".                                                                |  |  |
|                     | PV first<br>(default)  | Solar energy will charge battery as first<br>priority.<br>Utility (during utility's charging time) will<br>charge battery only when solar energy is not<br>available.                                                                                                    |  |  |
| Charge Source       | PV & UTI               | Solar energy and utility (during utility's charging time) charge the battery at the same time.                                                                                                    |  |  |
|                     | PV Only                | Solar energy charges the battery only.                                                                                                    |  |  |

| Main menu        | Submenu                        | Description                                                                       |
|------------------|--------------------------------|-----------------------------------------------------------------------------------|
| UTI out Start    | xxH<br>(default 0H)            | The time when utility start to power the load.<br>Setting range from 0H to 23H.   |
| UTI out End      | xxH<br>(default 0H)            | The time when utility end to power the load.<br>Setting range from 0H to 23H.     |
| UTI Charge Start | xxH<br>(default 0H)            | The time when utility start to charge the battery. Setting range from 0H to 23H.  |
| UTI Charge End   | xxH<br>(default 0H)            | The time when utility end to charge the battery. Setting range from 0H to 23H.    |
|                  | Parallel                       | Two solar input parallel.                                                         |
| PV Input Mode    | Independent<br>(default)       | Two solar input independent.                                                      |
| AC Input Mode    | APL:90-<br>280VAC<br>(default) | Common application.                                                               |
|                  | UPS:170-<br>280VAC             | UPS application.                                                                  |
|                  | 208VAC                         | AC output voltage 208VAC.                                                         |
| AC Output Volt   | 230VAC<br>(default)            | AC output voltage 230VAC.                                                         |
|                  | 240VAC                         | AC output voltage 240VAC.                                                         |
| AC Output Freq   | 50Hz<br>(default)              | AC output frequency 50Hz.                                                         |
|                  | 60Hz                           | AC output frequency 60Hz.                                                         |
|                  | YES<br>(default)               | Enable auto restart when overload occurs.                                         |
| OverLoad Restart | NO                             | Disable auto restart when overload occurs.                                        |
|                  | Swith to UTI                   | If overload occurs in battery discharge mode, utility provides power to the load. |

| Main menu         | Submenu                     | Description                                                                                                    |
|-------------------|-----------------------------|----------------------------------------------------------------------------------------------------|
| QuarTamp Postart  | YES<br>(default)            | Enable auto restart when temperature occurs.                                                                                                    |
|                   | NO                          | Disable auto restart when temperature occurs.                                                                                                    |
| Buzzer ON/OFF     | ON<br>(default)             | Alarm on.                                                                                                    |
|                   | OFF                         | Alarm off.                                                                                                    |
|                   | Lithium                     | Lithium battery.                                                                                                    |
| Battery Type      | Lead_Acid                   | Lead_Acid.                                                                                                    |
|                   | Custom<br>Lead_Acid         | Self-defined Lead_Acid.                                                                                                    |
| Max charge Curr   | xxxA<br>(default<br>70A)    | If battery type is selected as lead acid<br>battery, this program can be set up.<br>SPF5000: Setting range is from 10A to<br>130A.<br>SPF3000&SPF3000 PLUS: Setting range is<br>from 10A to 100A. |
| Bulk charge Volt  | xx.xV<br>(default<br>56.4V) | If battery type is selected as "self-defined<br>Lead_Acid", this program can be set up.<br>Setting range is from 50.0V to 57.4V.                                                                  |
| Float charge Volt | xx.xV<br>(default<br>54V)   | If battery type is selected as "self-defined<br>Lead_Acid", this program can be set up.<br>Setting range is from 50~56V.                                                                          |
| Battery Low Volt  | xx.xV<br>(default<br>46.4V) | Setting voltage point back to battery mode<br>when selecting "BAT first" or "PV first".<br>Setting range is from 44.4~51.4V.                                                                      |
| System Time       | xxxx/xx/xx<br>xx:xx:xx      | Setup the system time                                                                                                    |
| COM Addr          | ххх                         | Setup communication address                                                                                                    |

## Error description:

| Error code       | Descrption                                                        |  |
|------------------|-------------------------------------------------------------------|--|
| Bat voltage high | Battery voltage is high                                           |  |
| Over Temperature | Over temperature                                                  |  |
| Over Load        | Over load                                                         |  |
| Over Current     | Over current                                                      |  |
| MOV Break        | MOV failed                                                        |  |
| Li-Bat Over Load | Over Load with Lithium battery                                    |  |
| Error: 101       | M3 failed to communicate with DSP                                 |  |
| Error: 102       | The sample from M3 and DSP of the battery voltage is inconsistent |  |
| Error: 103       | Buck over current                                                 |  |
| Error: 104       | Failed to communicate with BMS                                    |  |
| Error: 105       | BMS fault from battery                                            |  |
| Error: 116       | Reverse polarity protection diode failed                          |  |
| Error: 117       | Bus Soft-start failed                                             |  |
| Error: 118       | DC-DC boot failed                                                 |  |
| Error: 119       | DC injection outrange                                             |  |
| Error: 120       | Failed to detect current                                          |  |
| Error: 121       | Communication failed between DSP and M3                           |  |
| Error: 122       | Bus voltage is too high                                           |  |
| Error: 127       | AC output voltage is too high                                     |  |

## Warn description:

| Item             | Descrption                     |  |
|------------------|--------------------------------|--|
| Warn:Fan Warning | Fan failed to turn             |  |
| Warn: Bat Low    | Battery voltage low            |  |
| Warn: Over Load  | Over load                      |  |
| Warn: Li-Bat OL  | Over Load with Lithium battery |  |
| Warn: Over Temp  | Over temperature               |  |
| Warn: 103        | Failed to read EEPROM          |  |
| Warn: 104        | Firmware version mismatched    |  |
| Warn: 105        | Failed to write EEPROM         |  |
| Warn: 106        | Warning of BMS                 |  |

Table 6.9

# 7 Specifications

## Line Mode Specifications:

| INVERTER MODEL           | SPF3000                          | SPF5000 | SPF3000 PLUS |
|--------------------------|----------------------------------|---------|--------------|
| Input Voltage Waveform   | Sinusoidal(utility or generator) |         |              |
| Nominal Input Voltage    | 230VAC                           |         |              |
| Low Loss Voltage         | 170±5VAC(UPS) 90±5VAC(APL)       |         |              |
| Low Loss Return Voltage  | 180±5VAC(UPS) 100±5VAC(APL)      |         |              |
| High Loss Voltage        | 280±5VAC                         |         |              |
| High Loss Return Voltage | 270±5VAC                         |         |              |
| Max AC Input Voltage     | 300VAC                           |         |              |
| Nominal Input Frequency  | 50Hz/60Hz(Auto detection)        |         |              |

| INVERTER MODEL                                                                                                    | SPF3000                                                 | SPF5000 | SPF3000 PLUS       |
|----------------------------------------------------------------------------------------------------|---------------------------------------------------------|---------|--------------------|
| Low Loss Frequency                                                                                                    |                                                         |         |                    |
| Low Loss Return Frequency                                                                                                    | 42±1Hz<br>65±1Hz<br>63±1Hz<br>10ms(UPS) 20ms(APL)       |         |                    |
| High Loss Frequency                                                                                                    |                                                         |         |                    |
| High Loss Return Frequency                                                                                                    |                                                         |         |                    |
| Transfer Time                                                                                                    |                                                         |         |                    |
| Power derating:<br>When AC input voltage<br>drops to 170V depending<br>on models, the output<br>power and charge power<br>will be derated. | Output Power<br>Rated Power<br>50%<br>Power<br>90V 170V |         | 280V Input Voltage |

## Table 7.1

## Bat Mode Specifications:

4KW/5KVA

| INVERTER MODEL            | SPF3000                              | SPF5000  | SPF3000 PLUS |
|---------------------------|--------------------------------------|----------|--------------|
| Rated Output Power        | 2.4KW/3KVA                           | 4KW/5KVA | 3KW/3KVA     |
| Output Voltage Waveform   | Pure Sine Wave                       |          |              |
| Output Voltage Regulation | 230±5%VAC/208VAC/240VAC              |          |              |
| Output Voltage Frequency  | 50Hz(default)/60Hz                   |          |              |
| Peak Efficiency           | 93.5%                                |          |              |
| Overload Protection       | 10s(110%-150%) 5s(150%-200%)         |          |              |
| Battery Type*             | Li/ Lead_Acid                        |          |              |
| MAX Discharging Depth     | 5% SOC(li)                           |          |              |
| Battery Voltage Range     | 46.4V-57.4V(Li)/38.4V-60V(Lead_Acid) |          |              |

## Bat Mode Specifications:

| INVERTER MODEL                                                                                         | SPF3000                       | SPF5000                     | SPF3000 PLUS |
|----------------------------------------------------------------------------------------------------|-------------------------------|-----------------------------|--------------|
| Cold Start Voltage                                                                                     | 47VD                          | 47VDC(Li) /46VDC(Lead_Acid) |              |
| High DC Cut-off Voltage                                                                                | 58VD                          | C(Li) /60VDC(L              | .ead_Acid)   |
| High DC Recovery Voltage                                                                               | 57.4V[                        | DC(Li) /58VDC               | (Lead_Acid)  |
| Low DC Warning Voltage(only Lead_Acid)<br>@ load < 20%<br>@ 20% ≤ load < 50%<br>@ load ≥ 50%           | 44.0VDC<br>42.8VDC<br>40.4VDC |                             |              |
| Low DC Warning Return Voltage(only<br>Lead_Acid)<br>@ load < 20%<br>@ 20% ≤ load < 50%<br>@ load ≥ 50% | 46.0VDC<br>44.8VDC<br>42.4VDC |                             |              |
| Low DC Cut-off Voltage(only Lead_Acid)<br>@ load < 20%<br>@ 20% ≤ load < 50%<br>@ load ≥ 50%           | 42.0VDC<br>40.8VDC<br>38.4VDC |                             |              |
| Low DC Warning SOC(only Li)                                                                            | 10% SOC                       |                             |              |
| Low DC Cut-off SOC(only Li)                                                                            | 5% SOC                        |                             |              |
| No Load Power Consumption                                                                              | <50W                          |                             |              |
| MAX Total Charging Current                                                                             | 100A 130A 100A                |                             | 100A         |
| MAX Charging Voltage                                                                                   | 57.4VDC                       |                             |              |

### Table7.2

Note: Max charge and discharge power and current rest with battery's capacitance, if battery type is Lithium battery. And some load with inductance will be limited.

## **PV Mode Specifications:**

| INVERTER MODEL | SPF3000 | SPF5000 | SPF3000 PLUS |
|----------------|---------|---------|--------------|
| MAX PVA Power  |         | 1750W   |              |

| INVERTER MODEL                        | SPF3000 | SPF5000   | SPF3000 PLUS |
|---------------------------------------|---------|-----------|--------------|
| MAX PVB Power                         |         | 1750W     |              |
| MAX PVA input current                 |         | 30A       |              |
| MAX PVB input current                 | 30A     |           |              |
| MAX PVA charge current                | 35A     |           |              |
| MAX PVB charge current                | 35A     |           |              |
| MAX Total PV charge current           | 70A     |           |              |
| Efficiency                            |         | 98.0% MAX |              |
| Max. PV Array Open<br>Circuit Voltage | 145VDC  |           |              |
| PV Array MPPT Voltage Range           |         | 60-115VDC |              |

Table7.3

# **General Specifications:**

| INVERTER MODEL              | SPF3000                 | SPF5000 | SPF3000 PLUS |
|-----------------------------|-------------------------|---------|--------------|
| Safety Certification        | CE                      |         |              |
| Operating Temperature Range | 0°C-55°C                |         |              |
| Storage Temperature         | −15°C−60°C              |         |              |
| Quality Guarantee Period    | 3 years                 |         |              |
| Safety Certification        | Over Temperature        |         |              |
|                             | Over Voltage            |         |              |
|                             | Output Short            |         |              |
|                             | Over Load               |         |              |
| Noise                       | <48dB                   |         |              |
| Dimension(D*W*H,mm)         | 440x390x120 470x440x120 |         |              |
| Net Weight,kg               | 10KG 12.5KG             |         |              |

# 8 Trouble Shooting

# Manufacturer Warranty 9

| Problem                                                                                | Explanation/Possible<br>cause                                                            | What to do                                                                                                    |  |
|----------------------------------------------------------------------------------------|------------------------------------------------------------------------------------------|----------------------------------------------------------------------------------------------------|--|
| Unit shuts down<br>automatically during<br>startup process.                            | The battery voltage is too<br>low                                                        | 1. Re-charge battery.<br>2. Replace battery.                                                                                                    |  |
| No response after power on.                                                            | 1.The battery voltage is<br>far too low.<br>2.Battery polarity is<br>connected reversed. | <ol> <li>Check if batteries and the<br/>wiring are connected well.</li> <li>Re-charge battery.</li> <li>Replace battery.</li> </ol>                                                                    |  |
|                                                                                        | Input protector is tripped                                                               | Check if AC breaker is<br>tripped and AC wiring is<br>connected well.                                                                                                    |  |
| UTI out end                                                                            | Insufficient quality of AC<br>power. (Shore or<br>Generator)                             | <ol> <li>Check if AC wires are too<br/>thin and/or too long.</li> <li>Check if generator (if<br/>applied) is working well or if<br/>input voltage range setting<br/>is correct. (Appliance)</li> </ol> |  |
|                                                                                        | Set "Solar First" as the priority of output source.                                      | Change output source priority to Utility first.                                                                                                    |  |
| When the unit is<br>turned on, internal<br>relay is switched on<br>and off repeatedly. | Battery is disconnected.                                                                 | Check if battery wires are connected well.                                                                                                    |  |

Table8.1

This certificate represents a 3 year warranty for the Growatt products listed below. Possession of this certificate validates a standard factory warranty of 3 years from the date of purchase.

Warranted products

This warranty is applicable solely to the following products: Growatt SPF3000 Growatt SPF5000 Growatt SPF3000 PLUS

Limited Product Warranty

(Applicable under normal application, installation, use and service conditions) Growatt provides a non-transferable warranty for a period of 3 years for the above listed products. This standard warranty validates from the date of customer purchase, and doesn't exceeding 3 years from the date of purchasing as shown in the proof of Purchase from the Original purchaser.

Growatt shall have no obligation to keep product warranty, if any of the following situations occurs:

- Misuse, abuse, neglect or accident;
- Alteration, improper installation or application;
- Unauthorized modification or attempted repairs;
- Insufficient ventilation of the product;
- Breaking of the original manufacturers seal;
- Non-observance of Growatt installation and maintenance instruction;
- Failure to observe the applicable safety regulations;

• Power failure surges, flood, fire, accident, force majeure, explosion, terrorist act, extreme weather conditions or other unreasonable circumstances;

The warranty shall also cease to apply if the product cannot be correctly identified as the product of Growatt. Warranty claims will not be honored if the type of serial number on the machines have been altered, removed or rendered illegible.

# 10 Appendix

The following chart is the inverter optional appendix list, if there is a need please contact the Growatt New Energy Technology Co., Ltd or dealer orders.

|                                     | · ·                            |  |
|-------------------------------------|--------------------------------|--|
| Name                                | Description                    |  |
| ShineWiFi                           | COM interface by wi-fi         |  |
| Shine3G                             | COM interface by WCDMA or GPRS |  |
| ShineLink(ShineLanBox+ShineRFStick) | COM interface by RF and Lan    |  |
| Shine WebBox                        | Data record by Rs485           |  |

Table10.1

The following chart is approximate Back-up time table:

| Model | Load(VA) | Backup Time<br>with 48Vdc 100Ah(min) | Backup Time<br>with 48Vdc 200Ah(min) |
|-------|----------|--------------------------------------|--------------------------------------|
| ЗКVА  | 300      | 1054                                 | 2107                                 |
|       | 600      | 491                                  | 1054                                 |
|       | 900      | 291                                  | 668                                  |
|       | 1200     | 196                                  | 497                                  |
|       | 1500     | 159                                  | 402                                  |
|       | 1800     | 123                                  | 301                                  |
|       | 2100     | 105                                  | 253                                  |
|       | 2400     | 91                                   | 219                                  |
|       | 2700     | 71                                   | 174                                  |
|       | 3000     | 63                                   | 155                                  |
| 5KVA  | 500      | 613                                  | 1288                                 |
|       | 1000     | 268                                  | 613                                  |
|       | 1500     | 158                                  | 402                                  |
|       | 2000     | 111                                  | 271                                  |
|       | 2500     | 90                                   | 215                                  |
|       | 3000     | 76                                   | 182                                  |
|       | 3500     | 65                                   | 141                                  |
|       | 4000     | 50                                   | 112                                  |
|       | 4500     | 44                                   | 100                                  |
|       | 5000     | 40                                   | 90                                   |

Table10.2

Note: Back up time depends on the quality of the battery, age of battery and type of battery.

Specifications of batteries may vary depending on different manufacturers.

# 11 Contact

If you have technical problems about our products, contact the Growatt Service line or dealer. We need the following information in order to provide you with the necessary assistance:

- 1. Machine Serial number
- 2. Machine module information
- 3. Machine communication mode
- 4. Machine fault information code
- 5. Machine Display content
- 6. The manufacturer and model of the battery
- 7. Battery capacity and connection mode

SHENZHEN GROWATT NEW ENERGY TECHNOLOGY CO.,LTD No.28 Guangming Road, Shiyan Street, Bao'an District, Shenzhen, P.R.China T: + 86 755 2747 1942 E: service@ginverter.com W: www.ginverter.com